## Instructors & Admins

#### Club User Guide 05

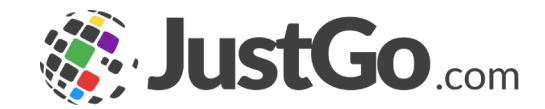

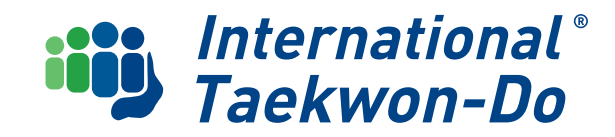

## CONTENTS

This guide will take you through ITKD Membership in the Just Go system

- 1. Club Roles
- 2. Free Instructor Re-registration
- **3. Updating Instructor Qualifications**
- 4. ITF Licence & Certificates

- 5. Digital Pass
- 6. Ordering Merchandise
- 7. What's Next?

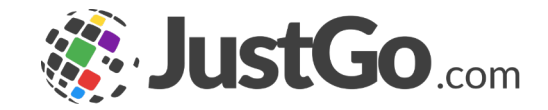

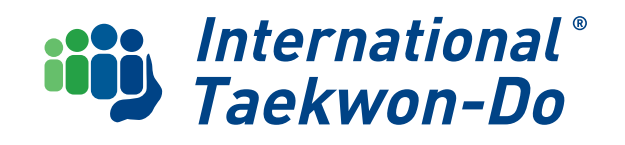

## Club Roles

Roles can be assigned within your club to individual members. All members are assigned by default as a member role, and a member can have more than one role.

The following Roles can be assigned by any Club Administrator:

- Contact
- Administrator
- Leadership Team
- Umpire.

Note that Umpire can only be assigned to someone who has an Active Umpire credential.

Go to an individual member's record, click on **Club Roles**, select the **relevant roles** and click **Save**.

The following roles can only be assigned by a National Admin:

- Instructor
- Assistant Instructor

These will follow the normal application and approval processes.

For details and application form, click the link <a href="https://members.itkd.co.nz/members/apply.php">https://members.itkd.co.nz/members/apply.php</a>

| CLUB PROFILE 🛛 🗣 CLUE | I DETAILS 🙅 CLUB MEMBERS 🗃 CLUB AFFILIATION 👖 CREDENTIALS 👫 FAMILIES |
|-----------------------|----------------------------------------------------------------------|
| Back To Members       |                                                                      |
|                       | Club Role<br>Please select role for member<br>Cancel                 |
|                       | Member Contact Umpire Umpire                                         |
| Go To Membership >    | X Assistant Instructor                                               |
| Basic Details         |                                                                      |
| Emergency Contact     |                                                                      |
| Club Role             |                                                                      |
| Additional Details    | -                                                                    |
| Credentials           |                                                                      |
|                       |                                                                      |

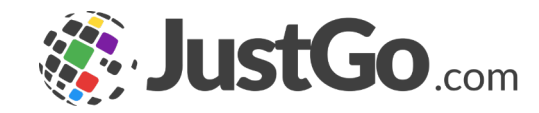

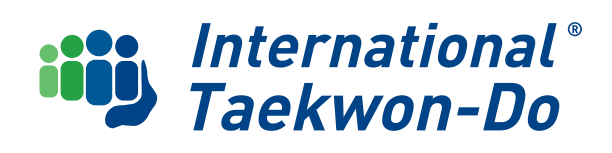

#### Free Instructor Re-registration

One instructor per club is entitled to a free re-registration, providing all required credentials are Active: First Aid, Child Protection, Police Vetting and Instructors update course

As this is not available in JustGo at the moment, National Admin will manually activate one Instructor from each club who meets the criteria.

If any or your credentials need updating, this will be covered on the next section.

Any queries email justgo@itkd.co.nz

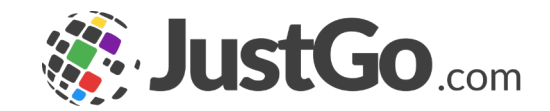

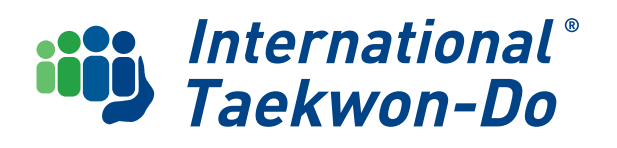

#### Updating Instructor Qualifications

All instructor qualifications (credentials) can now be updated via JustGo.

Any current credential will show in your credential list as Active.

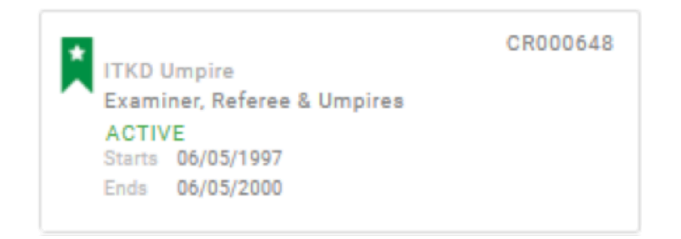

#### If it is no longer valid it will show in your credentials list as Expired

| ITKD Umpire<br>Examiner, Referee & Umpires |                          | CR000648 |
|--------------------------------------------|--------------------------|----------|
| Starts<br>Ends                             | 06/05/1997<br>06/05/2000 |          |

#### **Updating a Credential**

Go to your basic details and click on **Credentials.** 

| PROFILE      | MEMBER DET/          | AILS | MEMBERSH | IP |  |  |
|--------------|----------------------|------|----------|----|--|--|
| ASIC DETAILS | EMERGENCY<br>CONTACT |      |          |    |  |  |
| Credential   | s                    | L    |          |    |  |  |

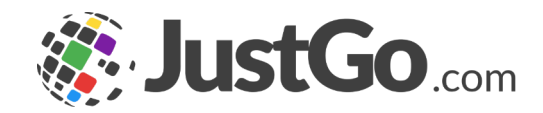

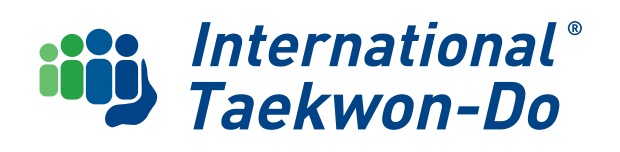

#### Updating Instructor Qualifications

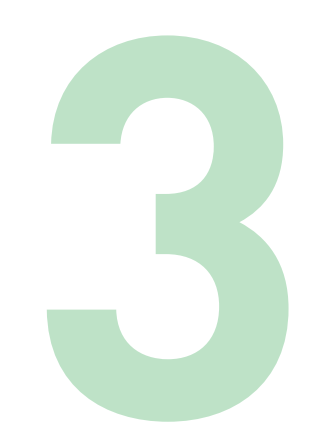

Click on the **arrow** to select the **credential type** you wish to add or update.

| Credential Ostanon                  |          |
|-------------------------------------|----------|
|                                     |          |
| All                                 | Ŧ        |
| Q. Type here to search              |          |
| Child Protection                    | Ø        |
| Dan Pass Incomplete application     | ø        |
| First Aid Certificate               | <u>ب</u> |
| Grading Event Completion            | ø        |
| Instructor Induction On-line Course | ø        |
| Police Vetting                      | 0        |

Each type of credential asks for slightly different information.

For Child Protection and First Aid you will need the **date of the course** and **proof of course completion** e.g certificate or completion notice to upload.

The expiry date will be automatically entered.

| x Setup credential                                  | ✓ Save     |
|-----------------------------------------------------|------------|
| First Aid Certificate                               |            |
| OVERVIEW NOTES                                      |            |
| Please enter the certificate date as the start date |            |
| Start date                                          |            |
| 08/10/2024                                          |            |
| Expiry date                                         |            |
| 07/10/2026                                          |            |
|                                                     |            |
| Provider                                            |            |
| St Johns                                            |            |
| Please upload evidence below                        |            |
| Per InstructorsCertApp.pdf                          | & <b>Î</b> |
| Drag file(s) here or click to upload                |            |

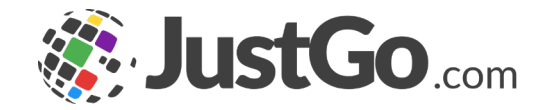

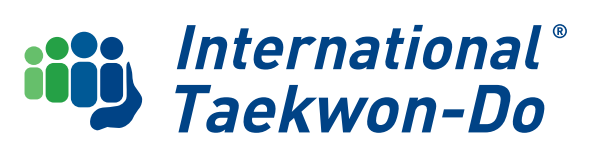

#### Updating Instructor Qualifications

#### **Police Vetting**

Enter the date you are **applying**.

Fill in the **capacity** field.

Click on the **PV form link** to download, complete then upload.

Once you have given permission to ITKD to lodge your application with NZ Police and clicked **SAVE**, the application will be sent by National Admin on your behalf. Confirmation back from NZ Police can take a few weeks. **Police Vetting** OVERVIEW NOTES Start date 曲 16/01/2025 Expiry date 15/01/2028 曲 what capacity are you applying eg Kiwi sport instructor. Club Assistant Instructor. Head Instruct lease complete the PV form and attach it below No record found Drag file(s) here or click to upload I agree to have ITKD submit this PV form on my be Back To Members Credentials Credential Catego . Expired Awaiting Referral Awaiting Rasic Details Emergency Contac Club Bole CR00205 Additional Details

arta 10/10/2024

✓ Save

The credential(s) will now show as Pending Approval. Once the credentials have been approved by the National Admin they will show as Active.

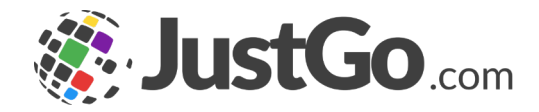

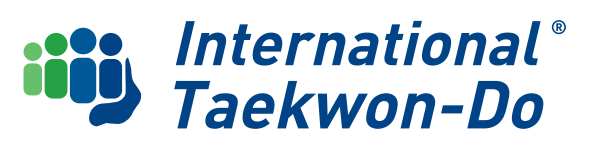

### **ITF Licence & Certificates**

Please note you cannot apply or pay for ITF Teaching Licences or Certificates at present via JustGo. You will need to purchase a licence from our **Online Shop** 

Click on the **Shop Tile** in your Member Area and then on the **ITKD Merchandise Tile** 

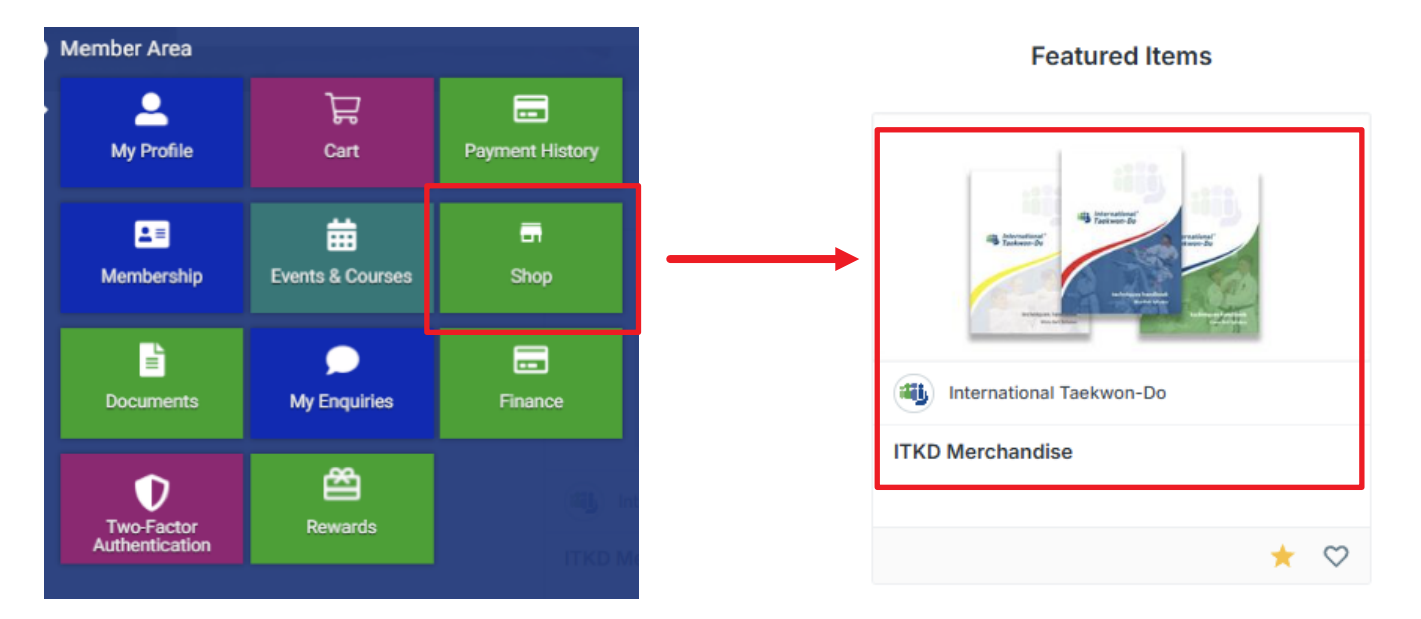

Or click on the link <a href="https://members.itkd.co.nz/members/shop.php">https://members.itkd.co.nz/members/shop.php</a>

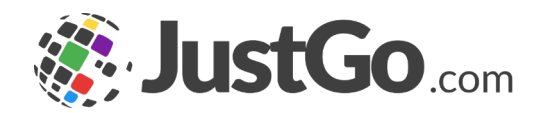

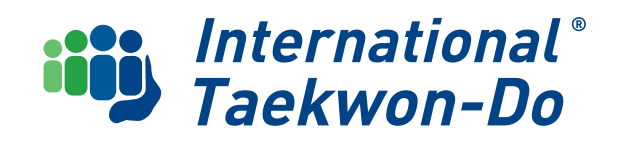

#### **ITF Licence & Certificates**

#### Select 1 Year ITF Teaching Licence

and either make a direct bank deposit to our usual account **12-3035-1746009-00** or

Request an invoice in the **Other information or special requirements** box at the bottom of the form.

Once your Order has been received and payment reconciled, your ITF Teaching Licence Credential will be activated by a National Admin and lodged with the ITF.

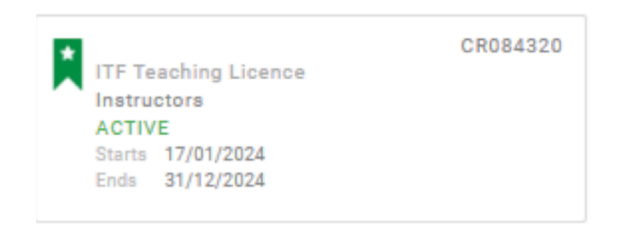

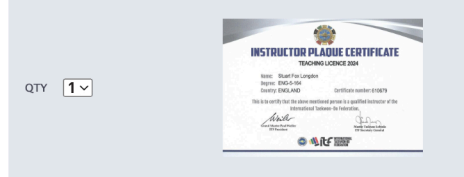

1 year ITF Teaching Licence - \$73.00 (GST Exempt) Please list the names of those you are applying for in the Special Requirements section below. (This item is restricted to those who are eligible to obtain it).

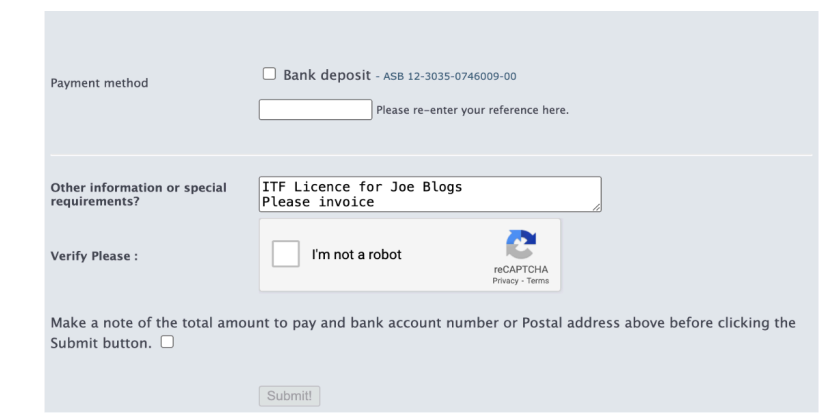

All other ITF Certificates (except for Dan Gradings) are ordered the same way.

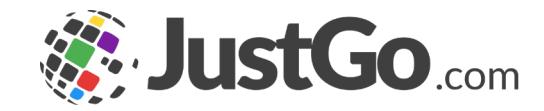

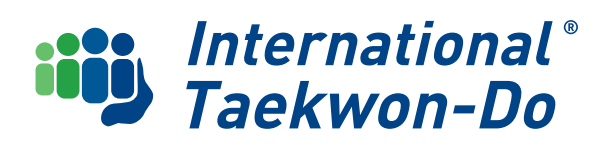

## **Digital Pass**

You can download an Instructors digital pass. This will show all your instructor credentials and can be made available to members and parents to view to show what your teaching credentials are and that you are meeting ITKD's instructor requirements.

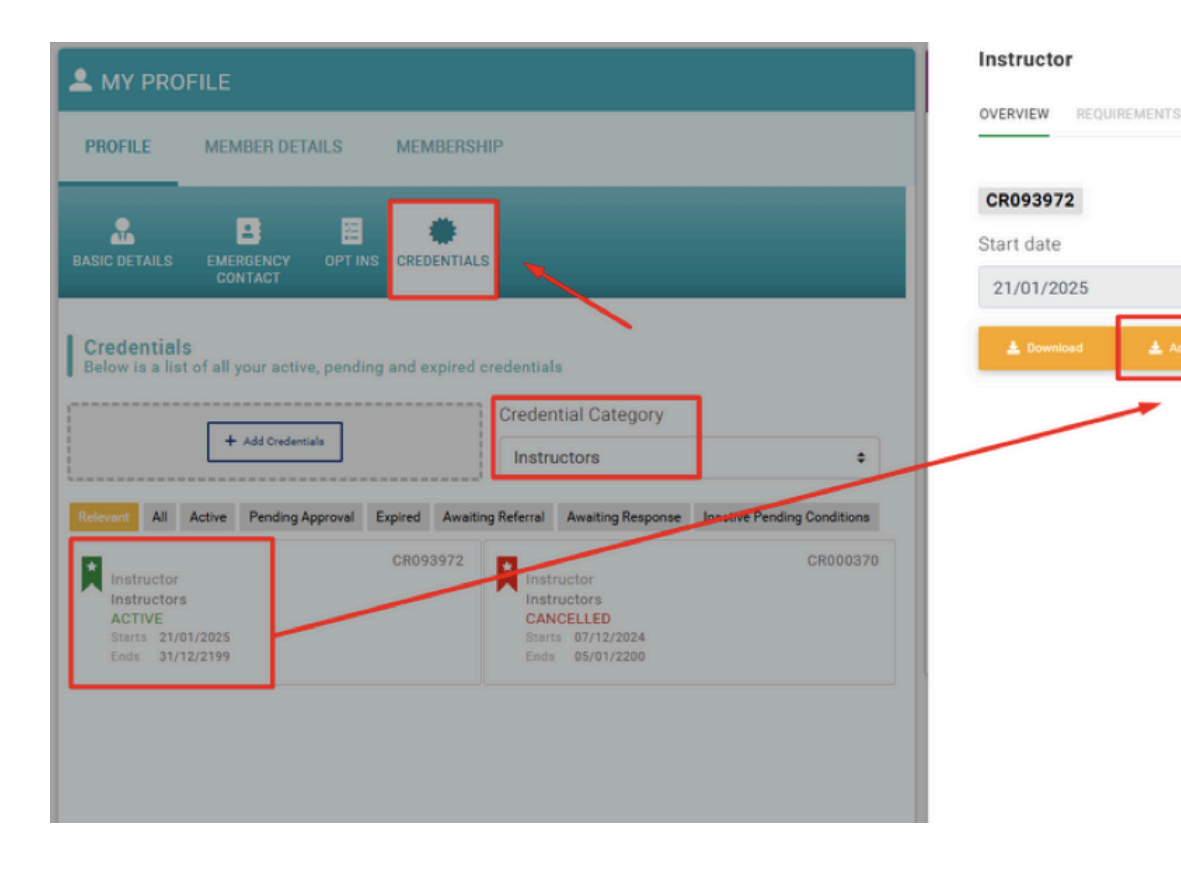

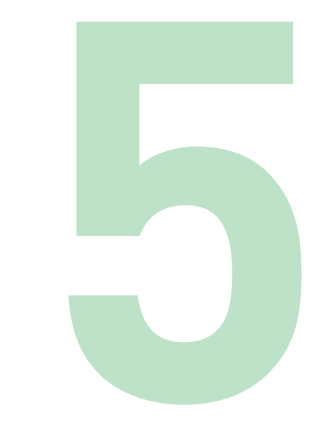

#### Go to your **Profile**

Search for Instructor Credentials

Select the Instructor Instructors Tile

Click on **Add Pass** and follow the instructions to download your Digital Pass

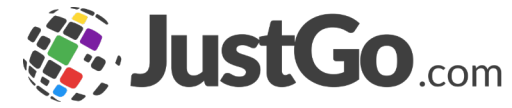

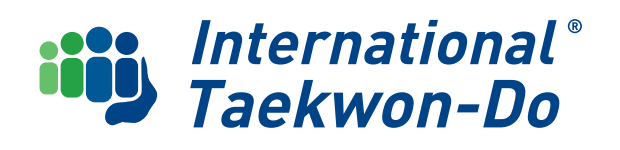

## **Ordering Merchandise**

**\_** 

My Profile

**1**=

Ē

Membershi

ਸ਼ੂ

Cart

曲

My Enquiries

Ê

Events & Cour

....

...

You can order ties, replacement Dan belts, ITF certificates and small quantities of handbooks using the members Online Shop.

Click on the **Shop Tile** in your Member Area and then on the **ITKD Merchandise Tile** 

Or click on the link https://members.itkd.co.nz/members/shop.php

Fill out and submit the form and remember to select the appropriate freight. Make a direct bank deposit to our usual account **12-3035-1746009-00** 

or

Request an invoice in the **Other information or special requirements** box at the bottom of the form.

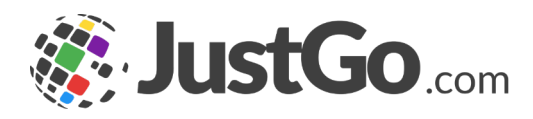

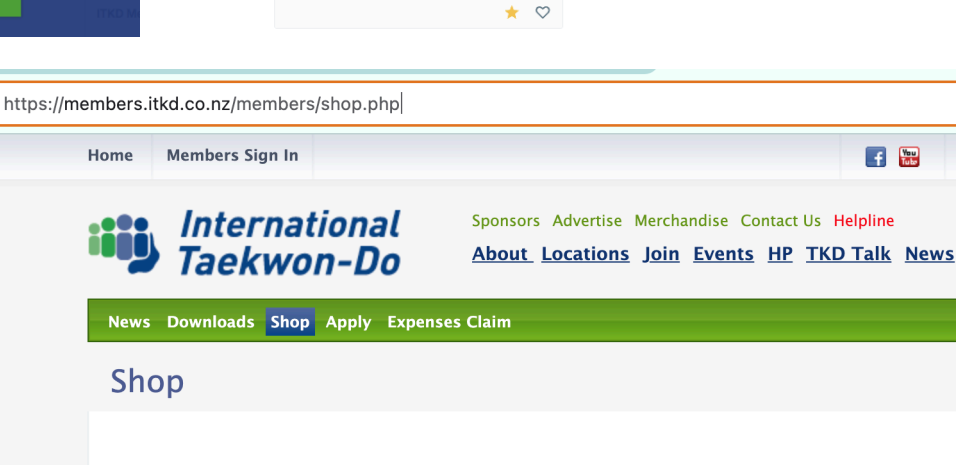

This form can be used by any ITKD Members to order merchandise.

Featured Items

International Taekwon-Do

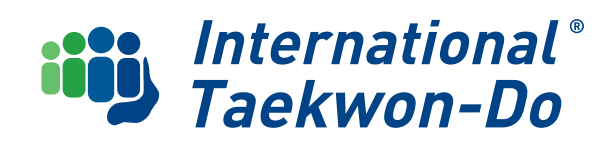

## **Ordering Merchandise**

#### Bulk Handbook Orders

Larger Handbook orders (10 or more) can be made via the Instructors Shop.

### Go to menu and select the **Instructors Shop Tile** at the bottom of the Club menu

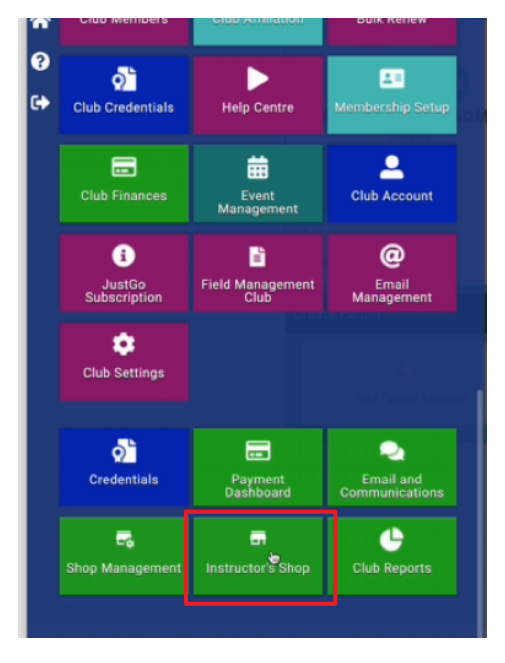

Click on the **Instructors Shop link** to the external website form.

# <complex-block>

Submit the form.

Please note you **cannot pay for the items via JustGo.** Make a direct bank deposit to our normal bank account **12-3035-1746009-00** or request an invoice in the Other information or special requirements box at the bottom of the form.

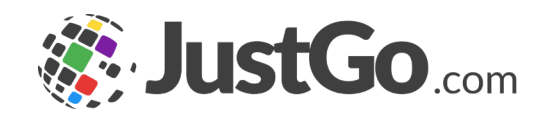

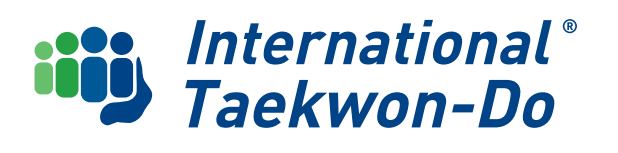

#### What's Next?

**Club Guide 06** will cover all aspect of the Kubz programme in JustGo including annual subscription, registering new Kubz and purchasing merchandise.

If you **do not run Kubz** in your club, go straight to **Club Guide 07** which will cover how to set up club membership in JustGo including club membership configuration, collecting training fees, new member surcharges and/or discounts.

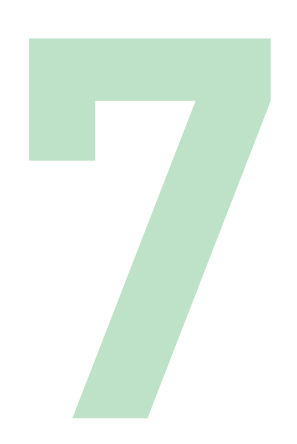

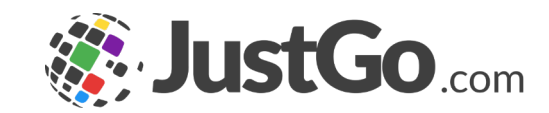

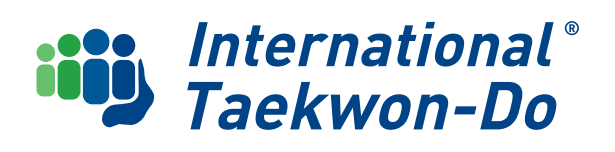